## OSSTELL

## Osstell IDx | Sharing data

If you have more than one Osstell IDx, you are able to share patients between instruments. You can, for example, perform the first measurement with one IDx, and then do the subsequent follow-up measurements on a different IDx.

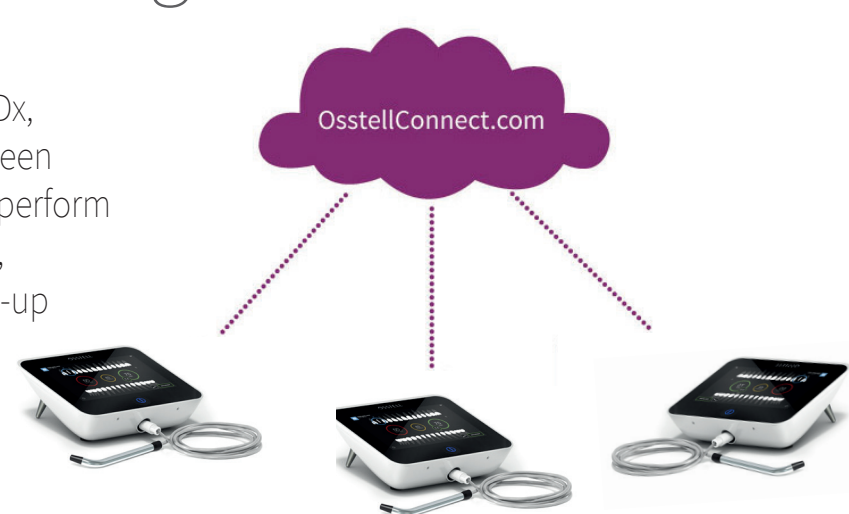

This is how you get started:

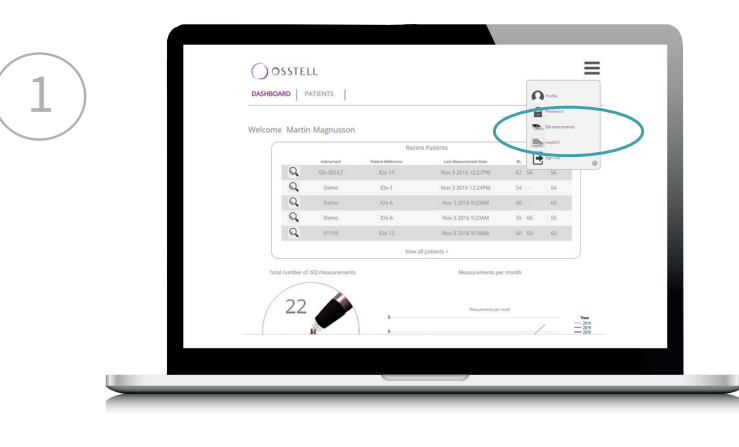

Log in to your OsstellConnect.com account and select "IDx instruments" in the menu.

Please note that your IDx's need to be connected to the Internet to ensure proper sync between the instruments.

Click "Activate Sharing" to connect your instruments. You can set your own name for the different instruments for easier identification.

To stop sharing data, simply click "Decactivate Sharing"

| OSSIELL                                                                                                    |                                                                                                    |                | OSSTELL                                                                                                    |                                                                                                    |
|----------------------------------------------------------------------------------------------------|----------------------------------------------------------------------------------------------------|----------------|----------------------------------------------------------------------------------------------------|----------------------------------------------------------------------------------------------------|
| DASHBOARD PATIENTS                                                                                                    |                                                                                                    | Search Patient | DASHBOARD PATIENTS                                                                                                    | Search Patient                                                                                                    |
| Ibris                                                                                                    |                                                                                                    |                | iDirs                                                                                                    |                                                                                                    |
| Serial number PUK code Name                                                                                                    |                                                                                                    |                | Serial number PLIK code Name                                                                                                    |                                                                                                    |
|                                                                                                    | DECLARING                                                                                                    |                |                                                                                                    | Set IDx name                                                                                                    |
| 00167                                                                                                    | Set IDx name                                                                                                    |                | 00167                                                                                                    | Set IDx.name                                                                                                    |
| 01159 Register rev                                                                                                    | Set IDx name                                                                                                    |                | Ragistar new ICu                                                                                                    | Set IDx name                                                                                                    |
| Staring                                                                                                    | _                                                                                                    |                | Starting                                                                                                    |                                                                                                    |
| If you have more than one IDx's you are able to have<br>you can do the first measurements with one IDx and the<br>another IDx. It is important to have the 2 <sup>th</sup> synchronic<br>synchronic | astients between your instruments. For example<br>en make the follow ups on the same patient on<br>one of during use to make sure they are kept<br>ed. |                | If you have more than one IDx's you are able to share patien<br>you can do the first measurements with one IDx and then m<br>another IDx. It is important to have that it is unconcerned<br>synchronized. | ts between your instruments. For example<br>ale the follow-ups on the same patient on<br>the dag use to make sure they are kept |
| its Sites                                                                                                    | 10                                                                                                    |                | Du Schware                                                                                                    |                                                                                                    |
| Software updates are announced and can be downloade<br>you are not able to connect your IDx you can download<br>manualt                                                                             | d directly in the IDx if it is connected to internet. If<br>the latest released software here and upgrade it                                           |                | Software updates are announced and can be downloaded din<br>you are not able to connect your IDx you can download the I<br>manually.                                                                      | ctly in the IDx If it is connected to internet. If<br>test released software here and upgrade it                                |
| Download for                                                                                                    |                                                                                                    |                | Operdual Software                                                                                                    |                                                                                                    |
|                                                                                                    |                                                                                                    |                |                                                                                                    |                                                                                                    |
|                                                                                                    |                                                                                                    |                |                                                                                                    |                                                                                                    |

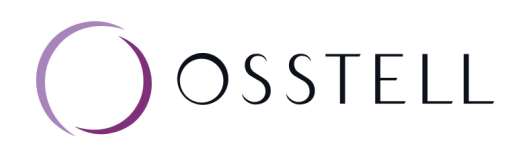

The example below shows data sharing between two Osstell IDx (S/N's 00000 and 00010).

| A B C D E F G H I J K L M   N O P Q R S T U V W X Y Z   IDx31400001 // // // // // // // // // // // // // // // // // // // // // // // // // // // // // // // // // // // // // // // // // // // // // // // // // // // // // // // // // // // // // // // // // // // // // // // // // //             |   |              |          |     | _  | (        | )<br>S | STI | ELL |   |   |        |       |   |
|----------------------------------------------------------------------------------------------------|---|--------------|----------|-----|----|----------|--------|-----|-----|---|---|--------|-------|---|
| A B C D E F G H I J K L M<br>N O P Q R S T U V W X Y Z<br>Dx3v600001                                                                                                    | Ŀ | P            | ATIEI    | NTS |    |          |        |     |     | E | ) | New pa | tient |   |
| N O P Q R S T U V X Y Z   Dx81+000061 // // // // // // // // // // // // // // // // // // // // // // // // // // // // // // // // // // // // // // // // // // // // // // // // // // // // // // // // // // // // // // // // // // // // // // // // // // // // // // // // // // // // // // // // |   | A            | В        |     |    | Е        | F      | G   | Н   |   |   | К      | L     | М |
| Dx81+0000-1 /   Dx81+0000-6 /   S Dx5 Smith, Dave                                                                                                    |   | N            |          | P   | Q  | R        | S      | Т   |     |   | W | ×      |       | Z |
| Dust compt //   S Dust Smith, Dave /                                                                                                    |   | IDxSN        | -00000-1 |     |    |          |        |     |     |   |   |        |       | 1 |
| S Dx5 Smith, Dave                                                                                                    |   | <b>IDxSN</b> | -00000-6 |     |    |          |        |     |     |   |   |        |       | 1 |
|                                                                                                    | s | IDx-5        |          |     | Sm | ith, Dav | ve     |     |     |   |   |        |       | / |
|                                                                                                    |   |              |          |     |    |          |        |     |     |   |   |        |       |   |

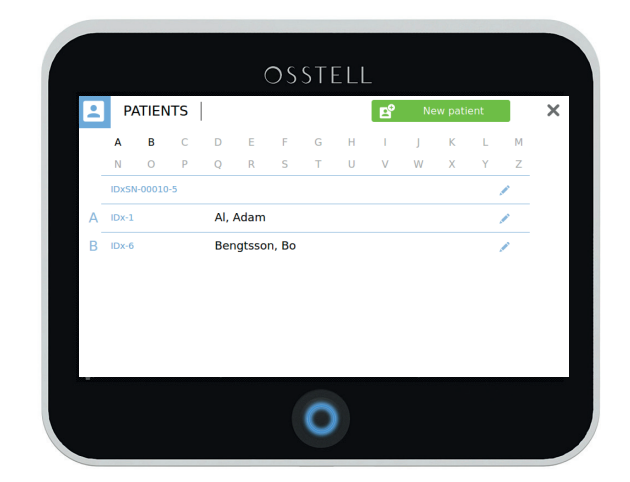

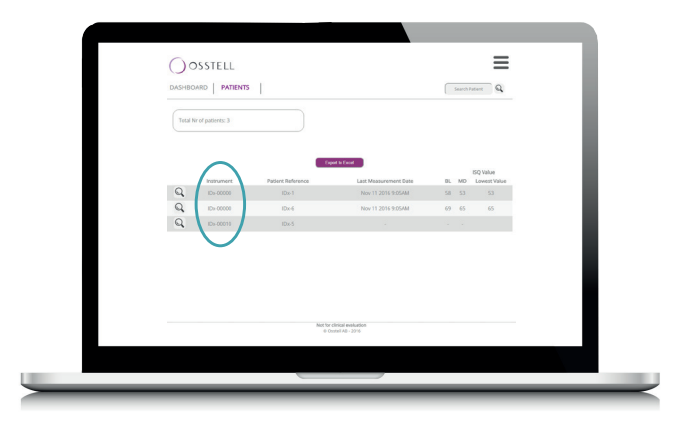